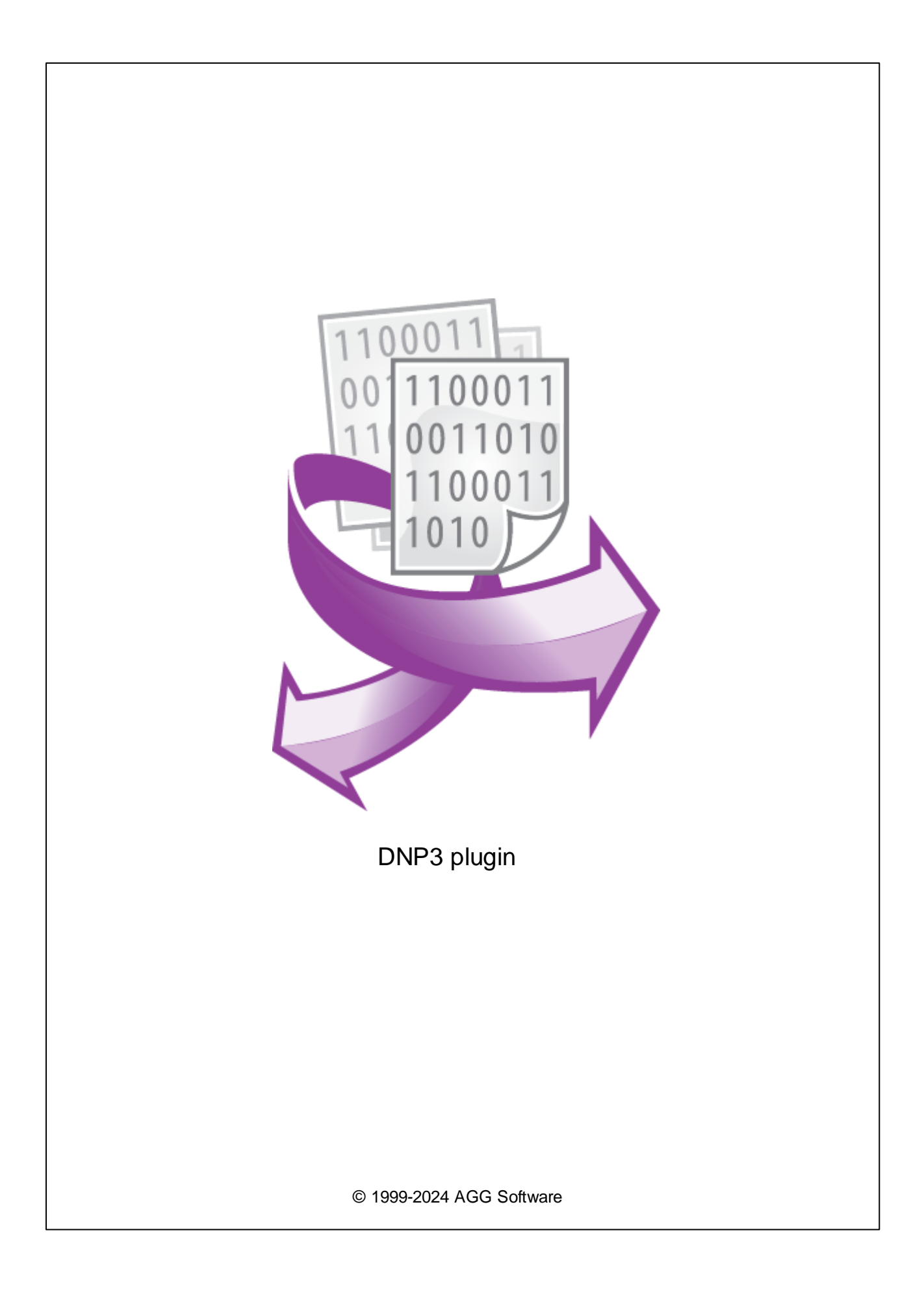

| 1 |      | 1 |
|---|------|---|
| 2 |      | 1 |
| 3 | DNP3 | 1 |
| 4 |      | 2 |
| 5 |      | 3 |
| 1 |      |   |
| 2 |      | 5 |
| 6 | ?    | 5 |
| 1 |      |   |

1

## DNP3.

## DNP3 (Distributed Network Protocol)

: DNP3-;

- Class 0,
- Class 1, Class 2, Class 3,

2

## DNP3 1 : Windows 2000 SP4 32-x 64-x 5 MB : :

( ), Advanced Serial Data Logger.

# DNP3

- 1. , Advanced Serial Data Logger), (
- 2. ; 3.
- Windows;
- 4. ... ":
- 5. "

3

1

- ;

...

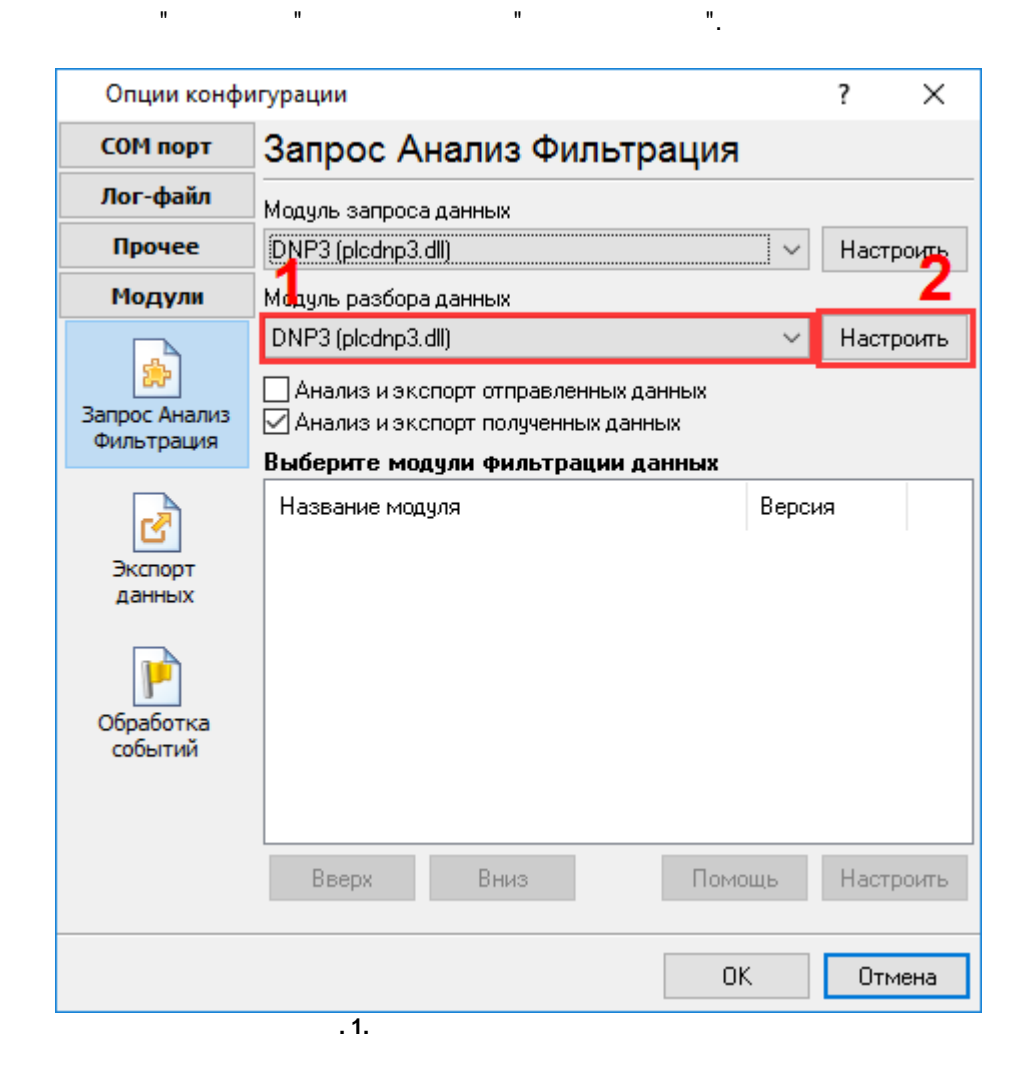

".

## 4

#### Plug-in -

Advanced Serial Data Logger

- ."

. 1-2.

.

:

5 5.1

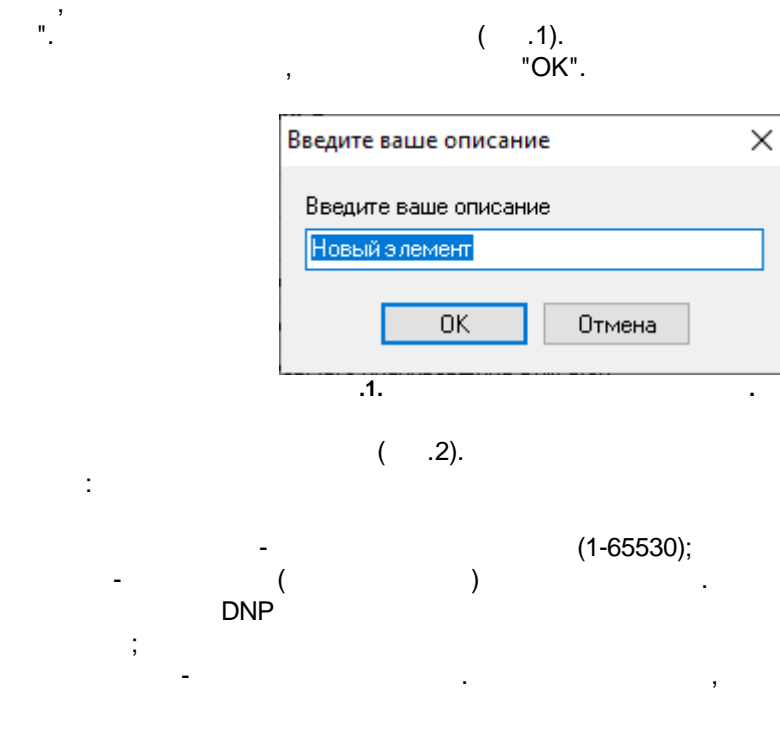

"

"VALUE1",

1. Al0, Al1, Al2 ... Aln -

,

- 2. AO0, AO1, AO2 ... AOn -
- 3. CNT0, CNT1, CNT2 ... CNTn -
- 4. DI0, DI1, DI2 ... DIn -

,

VALUE1, VALUE2,

"VALUE2", . .. : ; ; ;

© 1999-2024 AGG Software

3

->

5. DO0, DO1, DO2 ... DOn -

:

|                                                    | DNP3 4.0.21 build 1118                                        |          |        | _ |  | × |
|----------------------------------------------------|---------------------------------------------------------------|----------|--------|---|--|---|
| Адрес источника 1                                  |                                                               | <b>•</b> |        |   |  |   |
| Oч                                                 | ередь запросов                                                |          |        |   |  |   |
| C                                                  | войство                                                       | Значени  | e      |   |  |   |
|                                                    | Request #1                                                    |          |        |   |  |   |
| Посылать запросы, иначе обрабатывать только ответы |                                                               |          |        |   |  |   |
|                                                    | Адрес назначения                                              | 2        |        |   |  |   |
|                                                    | Память                                                        | Class 1  |        |   |  |   |
| Режим чтения (qualifier code)                      |                                                               |          |        |   |  |   |
| Очитать все (QC: 6)                                |                                                               |          |        |   |  |   |
|                                                    | О Считать диапазон по начальному/конечному индексам (QC: 0-2) |          |        |   |  |   |
|                                                    | О Считать диапазон по виртуальному адресу (QC: 3-5)           |          |        |   |  |   |
| О Считать диапазон от 0 до N (QC: 7-9)             |                                                               |          |        |   |  |   |
| О Считать несколько значений по индексу (QC: 7-9)  |                                                               |          |        |   |  |   |
| Ожидание ответа (мс) 10000                         |                                                               |          |        |   |  |   |
|                                                    | 🖃 Метод запроса                                               |          |        |   |  |   |
|                                                    | О Однажды, при старте программы                               |          |        |   |  |   |
| Опрос                                              |                                                               |          |        |   |  |   |
|                                                    | Интервал (мс)                                                 | 5        |        |   |  |   |
|                                                    | Ед. измерения интерв                                          |          |        |   |  |   |
|                                                    | Имена значений ответа (чер                                    |          |        |   |  |   |
|                                                    |                                                               |          |        |   |  |   |
| Действие 👻                                         |                                                               |          |        |   |  |   |
| Минимальный интервал между пакетами<br>данных (мс) |                                                               |          |        |   |  |   |
|                                                    |                                                               | OK       | Отмена |   |  |   |
|                                                    | .2.                                                           |          |        |   |  |   |

.

.

.

4

5.2

,

?

,

(

) –

| 🖃 Метод запроса                 |                       |              |  |  |  |
|---------------------------------|-----------------------|--------------|--|--|--|
| О Однажды, при старте программы |                       |              |  |  |  |
|                                 | 🖲 Опрос               | Опрос        |  |  |  |
|                                 | Интервал (мс)         | 10000        |  |  |  |
|                                 | Ед. измерения интерва | Миллисекунды |  |  |  |
|                                 |                       | . 2.         |  |  |  |

6

...

)

6.1

:

(

%s [%s] –

,

.

"Plugins"

" \_

| 6 | DNP3 plugin |            |                     |
|---|-------------|------------|---------------------|
|   |             |            | (%s) –              |
|   |             | •          | ,                   |
|   |             |            | ,                   |
|   |             |            |                     |
|   |             | %s. (%s) – | ,                   |
|   |             | •          |                     |
|   |             | %s. (%s) – | _                   |
|   |             | · · · ,    | ,                   |
|   | ( ,         |            | ).                  |
|   |             | ,          | support@aggsoft.ru. |
|   |             |            |                     |
|   | :           | ,          | "%s"                |

.